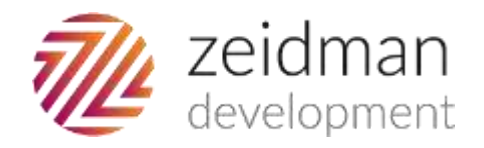

# **Chimpegration Scheduler**

▶ development@zeidman.info

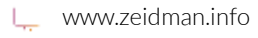

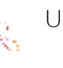

UK: 020 3637 0080

# Contents

| Introduction                    | 3      |
|---------------------------------|--------|
| Installation                    | 4      |
| Add Baiser's Edge login details | 4      |
| Satun Email                     | <br>5  |
| Setup Log file location         | 5<br>E |
| Setup Log me location           | د<br>ء |
| Derforming o Tost Dur           | o      |
| Performing a fest kun           |        |
| Scheduling                      | 11     |

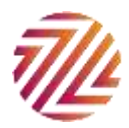

## Introduction

With the optional Chimpegration Scheduler module it is now possible to setup campaign management processes to run according to a schedule without any user interaction.

This document gives you an overview of setting up and running a scheduled process. It assumes that you have Chimpegration installed as a plug-in to The Raiser's Edge. You will use the plug-in to do the initial setup of the scheduled process.

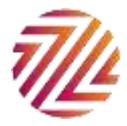

## Installation

Insure that the regular Chimpegration plug-in has been installed on the machine that you wish to schedule imports.

Run the *Chimpegration Scheduler Setup.exe* file from the Chimpegration Scheduler folder of the downloaded zip file. This wizard will take you through the very basic steps of installing the application.

#### Add Raiser's Edge login details

As part of the installation process you should set up the Raiser's Edge account that will be used to run the campaign management process. This can be any Raiser's Edge user as long as they have the right to update records and perform the same campaign management process that you would otherwise do manually.

This is entered below. Note that currently you will see the list of databases available but on selecting the database it will be converted to a number. This is a limitation of the installer software which we hope to remedy in the near future.

| 闄 Chimpegration Schee                             | luler Setup                                            | ×      |
|---------------------------------------------------|--------------------------------------------------------|--------|
| Raiser's Edge Credential<br>Select the database t | s<br>o connect to and enter the user name and password | 2      |
| RE Database                                       | 50 ~                                                   |        |
| Username                                          | Supervisor                                             |        |
| Password                                          | •••••                                                  |        |
| Confirm Password                                  | •••••                                                  |        |
| Advanced Installer                                |                                                        |        |
|                                                   | < Back Next >                                          | Cancel |

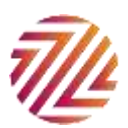

#### Setup Email

You may also want to specify an email address setup in order to send any error messages by email. Note that this email will only be sent if there are errors in the process. (All scheduled processes will be recorded in the log file which is set up in the next step)

| Chimpegration Scheduler Setup           |                      |        |  |  |  |  |  |  |
|-----------------------------------------|----------------------|--------|--|--|--|--|--|--|
| Error Email Settings                    |                      |        |  |  |  |  |  |  |
| Please configure the email settings for | when an error occurs |        |  |  |  |  |  |  |
| Send Error Email?                       |                      |        |  |  |  |  |  |  |
| SMTP Host:                              |                      |        |  |  |  |  |  |  |
| smtp.gmail.com                          |                      |        |  |  |  |  |  |  |
| Enable SSL?                             | Port Number:         |        |  |  |  |  |  |  |
| From Email Address                      | To Email Address     |        |  |  |  |  |  |  |
| example@gmail.com                       | example@gmail.com    |        |  |  |  |  |  |  |
| Username<br>example@gmail.com           | Password             |        |  |  |  |  |  |  |
| Advanced Installer                      |                      |        |  |  |  |  |  |  |
|                                         | < Back Next >        | Cancel |  |  |  |  |  |  |

#### Setup Log file location

The scheduled process writes success and failure statuses to a log file. This is entirely separate from the process control report. It only stores information about the process. Set up the location to store the log file.

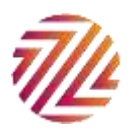

| Chimpegration Scheduler Setup<br>Error Log Location |               | ×        |
|-----------------------------------------------------|---------------|----------|
| Enter the location of the error log                 |               |          |
| <u>F</u> older:<br>D:\Projects\Common Files\        |               | Browse   |
| Advanced Installer                                  | < Back Next : | > Cancel |

All of these settings can be found in a configuration file and can be update there is the need should arise.

This is found in the installation folder under a file called:

ChimpegrationApp.exe.config

It can be edited in any text editor.

### Setup

Each scheduled process needs to have a campaign management settings file associated with it. It does this in the form of command line parameters. There is currently only one parameter as follows:

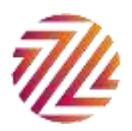

| Short<br>form | Long form | Usage                               | Example                      |
|---------------|-----------|-------------------------------------|------------------------------|
| -S            | -settings | The saved data source settings file | -s "D:\scheduled\import.xml" |

If you run the application without any parameters it will write a usage note to the error log file assuming the error log has been setup correctly.

#### Performing a Test Run

We will now use the command line parameter to perform a test run of the noninteractive process.

Create a desktop shortcut pointing to the ChimpegrationApp.exe file. By default this is located in the following folder:

C:\Program Files (x86)\Zeidman Development\Chimpegration Scheduler

(C:\Program Files\Zeidman Development\Chimpegration Scheduler - for 32bit environments)

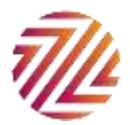

|   |                                                                                                    | $\times$ |
|---|----------------------------------------------------------------------------------------------------|----------|
| ~ | ∡ Create Shortcut                                                                                                    |          |
|   | What item would you like to create a shortcut for?                                                                          |          |
|   | This wizard helps you to create shortcuts to local or network programs, files, folders, computers or<br>Internet addresses. |          |
|   | Type the location of the item:                                                                                              |          |
|   | \Zeidman Development\Chimpegration Scheduler\ChimpegrationApp.exe" Browse                                                   |          |
|   | Click Next to continue.                                                                                                    |          |
|   | Next Cance                                                                                                    | I        |

Right click on the shortcut and select properties

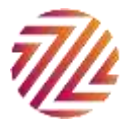

| 💭 Chimpegratio                          | nApp Properties   |              |              | ×        |  |  |  |  |
|-----------------------------------------|-------------------|--------------|--------------|----------|--|--|--|--|
|                                         |                   |              | -            |          |  |  |  |  |
| Compatibility                           | Security          | Details      | Previous     | Versions |  |  |  |  |
| General Short                           | cut Options       | Font         | Layout       | Colours  |  |  |  |  |
| Chimpegration App                       |                   |              |              |          |  |  |  |  |
| Target type:                            | pplication        |              |              |          |  |  |  |  |
| Target location: (                      | Chimpegration Sch | eduler       |              |          |  |  |  |  |
| Target:                                 | Chimpegration Scl | neduler\Chim | pegrationApp | o.exe"   |  |  |  |  |
| Start in:                               | "C:\Program Files | (x86)\Zeidma | an Developm  | ent\Cl   |  |  |  |  |
| Shortcut key:                           | None              |              |              |          |  |  |  |  |
| Run:                                    | Normal window     |              |              | $\sim$   |  |  |  |  |
| Comment:                                |                   |              |              |          |  |  |  |  |
| Open File Location Change Icon Advanced |                   |              |              |          |  |  |  |  |
|                                         |                   |              |              |          |  |  |  |  |
|                                         |                   |              |              |          |  |  |  |  |
|                                         |                   |              |              |          |  |  |  |  |
|                                         |                   |              |              |          |  |  |  |  |
|                                         | ОК                | Ca           | ancel        | Apply    |  |  |  |  |

Paste the command line parameters in after the value in the target as shown below:

| <b></b> o       | nimpegration App                                |
|-----------------|-------------------------------------------------|
| Target type:    | Application                                     |
| Target location | Chimpegration Scheduler                         |
| Target:         | mApp.exe" -s "D:\scheduled\Newsletter List xml" |
| Start in:       | "C:\Program Files (x86)\Zeidman Development\Cl  |
| CL + +++        | A.                                              |

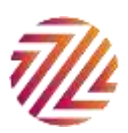

Now when you start the application using the shortcut it will run a non-interactive process. Check the control report to see if it was successful and the error logs to see if there were any specific errors.

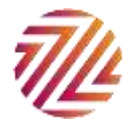

## Scheduling

In order to schedule an import you need to use Windows scheduler. This can be started by going to the run window by pressing the Windows Key + R

Enter *Taskschd.msc* in the Run window as shown below.

| 💷 Run         | ×                                                                                                    |
|---------------|----------------------------------------------------------------------------------------------------|
| 0             | Type the name of a program, folder, document or Internet resource, and Windows will open it for you. |
| <u>O</u> pen: | Taskschd.msc $\checkmark$                                                                            |
|               | OK Cancel <u>B</u> rowse                                                                             |

In the right hand pane under Actions select Create Task. You should create a task for each import that you want to run. Each task should have different command line parameters depending on the data source, data source settings and template used.

Add a name and optionally a description for the scheduled task. Select a user to run the task as. When running on a network it is advisable to run as a user that does not need to be logged into the machine.

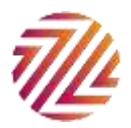

| 🕒 Create Task                                  |                         |                                                           | × |  |  |  |  |  |  |
|------------------------------------------------|-------------------------|-----------------------------------------------------------|---|--|--|--|--|--|--|
| General Trigg                                  | Jers Actions Condi      | tions Settings                                            |   |  |  |  |  |  |  |
| Name: Chimpegration Scheduler - Newletter List |                         |                                                           |   |  |  |  |  |  |  |
| Location:                                      | N .                     |                                                           |   |  |  |  |  |  |  |
| Author:                                        | ZEIDDEV1\David Zeid     | lman1                                                     |   |  |  |  |  |  |  |
| Description:                                   |                         |                                                           |   |  |  |  |  |  |  |
|                                                |                         |                                                           |   |  |  |  |  |  |  |
|                                                |                         |                                                           |   |  |  |  |  |  |  |
| -Security opti                                 | ons                     |                                                           |   |  |  |  |  |  |  |
| When runni                                     | ng the task, use the fo | llowing user account:                                     |   |  |  |  |  |  |  |
| NT AUTHO                                       | RITY\NETWORK SERV       | CE Change User or Group                                   |   |  |  |  |  |  |  |
| Run only                                       | when user is logged     | on                                                        |   |  |  |  |  |  |  |
| O Run whe                                      | ther user is logged on  | or not                                                    |   |  |  |  |  |  |  |
| 🗌 Do n                                         | ot store password. Th   | e task will only have access to local computer resources. |   |  |  |  |  |  |  |
| Run with                                       | highest privileges      |                                                           |   |  |  |  |  |  |  |
| Hidden                                         | Configure for:          | Windows Vista™, Windows Server™ 2008                      | ~ |  |  |  |  |  |  |
|                                                |                         | OK Cancel                                                 |   |  |  |  |  |  |  |

Press on the Triggers tab and select new. Enter how often you would like the process to run and when. When deciding at what time the process should run, you should take into consideration any night-time backups or network activity that may affect the process.

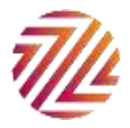

| Create Ta              | isk                 |                             |                                                                  | ×                                                      |    |
|------------------------|---------------------|-----------------------------|------------------------------------------------------------------|--------------------------------------------------------|----|
| General Ti<br>When you | riggers<br>u create | Actions<br>a task, yo       | Conditions<br>u can specify                                      | Settings<br>the conditions that will trigger the task. |    |
| Trigger                |                     | De                          | tails                                                            | Status                                                 |    |
|                        |                     | New                         | Trigger                                                          |                                                        | >  |
|                        |                     | Beg<br>- Sei<br>(<br>(<br>( | in the task:<br>ttings<br>One time<br>Daily<br>Weekly<br>Monthly | On a schedule                                          | 5  |
| New                    |                     | E Ad                        | lvanced settir                                                   | igs                                                    |    |
|                        |                     |                             | ] Delay task f                                                   | or up to (random delay): 1 hour 🗸                      |    |
|                        |                     |                             | ] Repeat task                                                    | every: 1 hour v for a duration of: 1 day v             |    |
|                        |                     |                             | Stop task if                                                     | ill running tasks at end of repetition duration        |    |
|                        |                     |                             | Expire: 05/                                                      | 01/2017 V 12:04:14 Synchronize across time zones       |    |
|                        |                     |                             |                                                                  | OK Cance                                               | :1 |

Press OK to add the trigger

Select the Actions tab and press New.

Enter the program location and the command line parameters as set up previously.

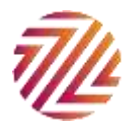

| 🕒 Create | Task         |            |               |                       |              |                             | >                 | <    | Disp<br>Enat | lay All Running Task<br>de All Tasks History |
|----------|--------------|------------|---------------|-----------------------|--------------|-----------------------------|-------------------|------|--------------|----------------------------------------------|
| General  | Triggers     | Actions    | Conditions    | Settings              |              |                             |                   |      | AT S         | ervice Account Conf                          |
| When     | vou create a | a task. vo | u must specif | v the action that w   | ill occur wł | hen vour task starts.       |                   |      | View         | /                                            |
|          | ,            |            |               | ·                     |              | ,                           |                   | Q    | Refr         | esh                                          |
| Action   | ו            | Det        | ails          |                       |              |                             |                   | ?    | Help         | ,                                            |
|          |              |            |               |                       | New Actio    | on                          |                   |      |              | ×                                            |
|          |              |            |               |                       | You mus      | st specify what action this | task will perforn | n.   |              |                                              |
|          |              |            |               |                       | Action:      | Start a program             |                   |      |              | ~                                            |
|          |              |            |               |                       | Setting      | s                           |                   |      |              |                                              |
|          |              |            |               |                       | Progra       | am/script:                  |                   |      |              |                                              |
|          |              |            |               |                       | ment         | Chimpegration Scheduler     | \Chimpegratior    | App. | exe"         | Browse                                       |
|          |              |            |               |                       | Add a        | rguments (optional):        |                   | ŀs   | "D:\sc       | heduled\Newsle                               |
| Nev      | N            | Edit       | Delet         | e                     | Start i      | n (optional):               |                   |      |              |                                              |
|          |              |            |               |                       |              |                             |                   |      |              |                                              |
|          | Next Run     | Time       | Trig          | Igers                 |              |                             |                   |      |              |                                              |
| eUA      | 04/07/201    | 6 13:20:0  | 0 At (        | 01:20 every day - A   |              |                             |                   |      |              |                                              |
| 1797327  | 04/07/201    | 6 13:41:0  | 0 At (        | 04:41 every day - A   |              |                             |                   |      |              |                                              |
| -5-21-1  | 04/07/201    | 6 13:46:0  | 0 At (        | 00:46 every day - A   |              |                             |                   |      |              |                                              |
| 1797327  | 04/07/201    | 6 14:27:0  | 0 At (        | )4:27 every day - A   |              |                             |                   |      |              |                                              |
|          | 04/07/201    | 6 18:16:4  | 1 Mu          | ltiple triggers defir |              |                             |                   |      |              |                                              |
| 7510     | 04/07/201    | 6 18:00:0  | D At(         | 00:00 on 02/01/200    |              |                             |                   |      |              |                                              |
|          |              |            |               |                       |              |                             |                   |      |              |                                              |
|          |              |            |               |                       |              |                             |                   | 0    | ,            | Cancel                                       |

Press OK to add the action

Complete any other values on the conditions or settings tabs as necessary and press OK to save the scheduled task.

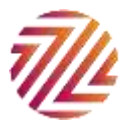